## Make a filing

- 1. In the **Go to...** field on your eFiling System home page, enter the number of the proceeding you want to make a filing for.
- Select Filings in the left navigation menu and click Create filing on the right Filings page. In the Create filing window, click Create filing.
- 3. In the **Create a filing** form, if required, open the **Select a schedule item** field.

Certain filing types require the AUC to establish a schedule. Select either **No schedule item is required** or, if applicable to your filing, select from the available schedule items.

4. Click **Select a fling type** to open and select from the list of available filing types.

Enter a filing description and select related applications your filing will be applied to. Select **Save**.

- 5. Click **Upload** to load your filing documents.
- Click + Add more files to browse and select your filing documents. Select optional checkbox to default the filename as the document description. Click Upload.

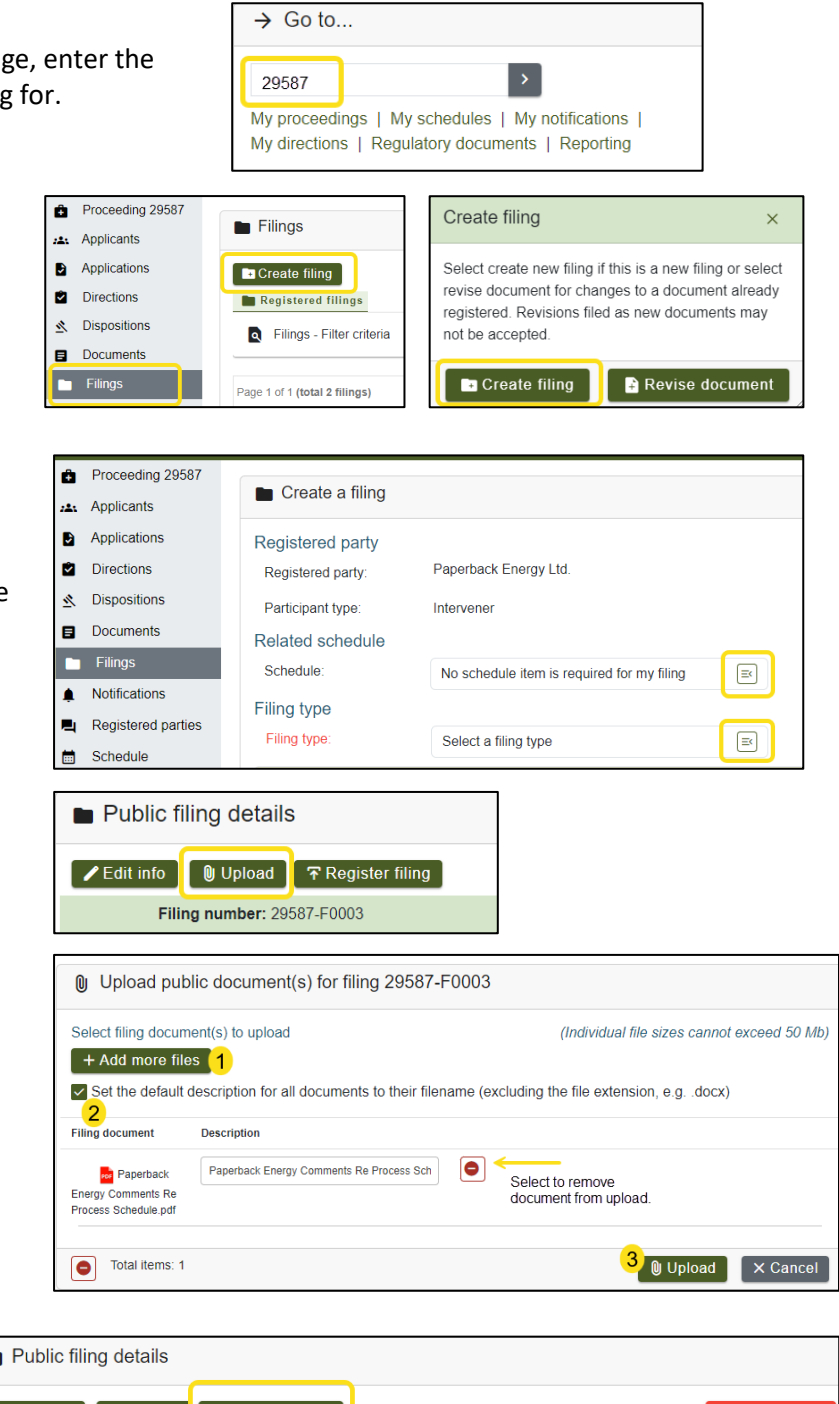

 Click Register filing. In the Confirm registration of filing window select Yes.

Exhibit numbers are assigned to the documents, and a confirmation notification is sent to the submitter, to the AUC and to the responders for information and undertaking requests.

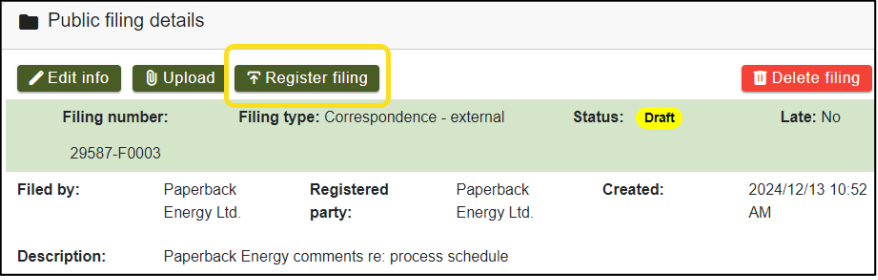

See the eFiling System User Guide for further instructions on making a filing.